previous Home next

## **3.02.5 Search and Find**

The search engine finds searched data. Through entering a search string in the quick search field (here, Projectile) and clicking the magnifying glass, the complete data pool can be searched using this string.

| Datei Ansicht Erfassung Unternehmensbereiche Tools Ablage Fenster                                                   |        |
|----------------------------------------------------------------------------------------------------|--------|
| 🛃 🖉 🖉 🗊 🗊 🚺 🚱 🚦 🚺 Suche Projectile 🛛 Alle 💌 Dokumenttyp                                                             |        |
| Finden                                                                                                    |        |
| 🚍 🗸 🗔 🕞 🍰 Clipboard - 🛗 🤣 🗟 🥞 🔟 Logout 🛛 Create 🔽 🛃 Projectile Category                                             | Search |
| 🔄 Tracking and Recording 🔹 🧾 Offers 👻 📄 Projects 👻 📔 Invoices 🔹 🍑 Contacts 👻 🚨 Human resources 🔹 🔄 Administration 👻 | V      |
|                                                                                                    | ? X    |

Since a query search can take some time to search all the data in the system, an appropriate warning is displayed.

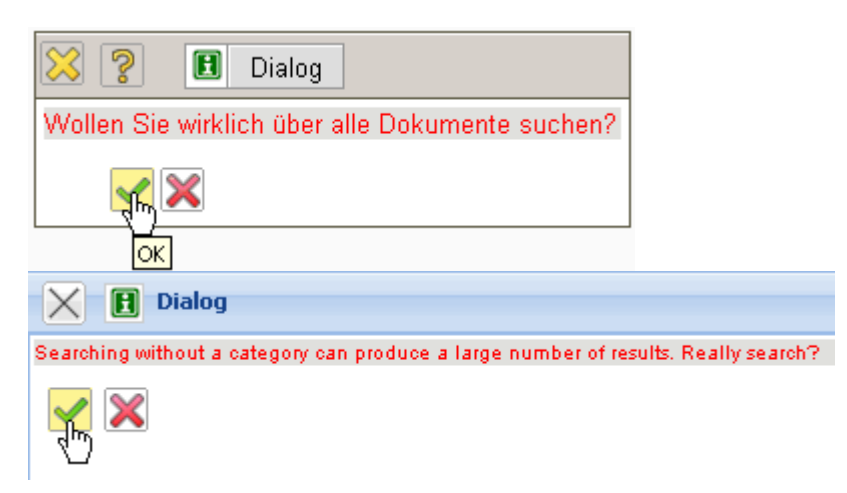

The following illustration displays a possible return list in the search query: In the return list all documents are listed, in which the defined search string "Projectile" exists.

Last update: 2019/10/25 en:handbuch:kapitel\_3:3.02.5\_suchen\_und\_finden https://infodesire.net/dokuwiki/doku.php?id=en:handbuch:kapitel\_3:3.02.5\_suchen\_und\_finden&rev=1258113583 14:09

| 🔀 🂈     | 🔀 🛜 🗀 Liste Abfrage 'Projectile'            |                     |                                |  |
|---------|---------------------------------------------|---------------------|--------------------------------|--|
| Liste b | earbeiten ablegen Report                    |                     |                                |  |
| ■ 1.    | 20/294 +*• >>                               |                     |                                |  |
| •       |                                             | Тур 🔶               | Status 🔶                       |  |
| 1 🗖     | 🗉 🧈 1.1-10 Nahl Lisa Wiedervorlage          | Aktion              |                                |  |
| 2 🗖     | 🍽 🧈 1.1-11 Nahl Lisa Informationsmaterial   | Aktion              |                                |  |
| 3 🗖     | 🖲 🧳 - 1.1-12 Nahl Lisa Wiedervorlage        | Aktion              |                                |  |
| 4 🗖     | 🗄 🧈 1.2-4 Sander Peter Auftrag              | Aktion              |                                |  |
| 5 🗖     | 🗉 🧈 12.1-1 Meier Gabi Informationsmaterial  | Aktion              |                                |  |
| 6 🗖     | 🗉 🧈 2.1-2 Jökler Helga Informationsmaterial | Aktion              |                                |  |
| 7 🗖     | 🗉 뒢 CS-04-02-1                              | Angebot             | Angebot übernommen             |  |
| 8 🗖     | 🗉 📑 CS-06-06-6                              | Angebot             | Angebot storniert              |  |
| 9 🗖     | 🗉 📑 A CS-06-07-7                            | Angebot             | Angebot übernommen             |  |
| 10 🗖    | 🍽 🚨 🛛 Nohr Michaela                         | Ansprechpartner     |                                |  |
| 11 🗖    | 🗉 🚨 Schaub Peter                            | Ansprechpartner     |                                |  |
| 12 🗖    | BS06-1 Projektleitung                       | Arbeitspaket        | 24.11.2006                     |  |
| 13 🗖    | BS06-1 Projektleitung                       | Arbeitspaket        |                                |  |
| 14 🗖    | CS07-1 Projektleitung                       | Arbeitspaket        |                                |  |
| 15 🗖    | CS07-1 Projektleitung                       | Arbeitspaket        |                                |  |
| 16 🗖    | 🕆 🛐 CS07-1 Projektleitung                   | Arbeitspaket        |                                |  |
| 17 🗖    | 🗉 🛐 KKS-1 Projektleitung                    | Arbeitspaket        |                                |  |
| 18 🗖    | MM06-1 Projektleitung                       | Arbeitspaket        |                                |  |
| 19 🗖    | VF09-1 Projektleitung                       | Arbeitspaket        |                                |  |
| 20 🗖    | 2004-0040                                   | Auftragsbestätigung | Auftragsbestätigung übernommen |  |
|         |                                             |                     | nächste Seite 🕑                |  |
|         | Collection Query 'Projectile'               |                     | ? >                            |  |

## 🔀 🛅 Collection Query 'Projectile'

Collection Edit file Report 🔹

| <b>∰</b> ▼ | M  | ∢              | page 🚺 of 10   🕨 🔰   🍣   show | 20 v entries                                         | 1 - 20 / 182 |
|------------|----|----------------|-------------------------------|------------------------------------------------------|--------------|
|            | Ξ  |                | Туре 🔻                        | Description                                          | State        |
|            | 1  | Ľ**            | TimeTracking                  | 19.10.2009 5                                         | <b>_</b>     |
|            | 2  | <b>2^</b> *    | TimeTracking                  | 20.10.2009 3-3                                       |              |
|            | 3  | <mark>9</mark> | Payment                       | TLC-09-10-10 04.11.2009                              |              |
|            | 4  | <mark>8</mark> | Payment                       | CS-09-09-2 30.09.2009                                |              |
|            | 5  | <mark>8</mark> | Payment                       | TLC-09-10-5 06.10.2009 20.10.2009                    |              |
|            | 6  |                | GoodsGroup                    | 1 Projectile                                         |              |
|            | 7  |                | GoodsGroup                    | 2 Additional Module                                  |              |
|            | 8  |                | GoodsGroup                    | 3 Interfaces                                         |              |
|            | 9  | 88             | Process                       | 1 Conception for combining Projectile and SAP CO/FI  | 1            |
|            | 10 | 88             | Process                       | 2-1 Introduction Projectile 2.7                      | 0            |
|            | 11 | 88             | Process                       | 3 4-1 Project management - 4 Introduction Projectile | 0            |
|            | 12 | 88             | Process                       | 3-1 Conception for combining Projectile and SAP CO/F | 0            |
|            | 13 | 88             | Process                       | 3-2 Installation Projectile                          | 0            |
|            | 14 | 88             | Process                       | 3-3 Programming 4-3                                  | 0            |
|            | 15 | 88             | Process                       | 3-4 Project Management                               | 0            |
|            | 16 | 88             | Process                       | 3-5 3.1-1 Concept - 3 Planning                       | 1            |
| •          |    |                |                               |                                                      |              |

These return lists can be changed for further usage ...

| 🔀 🥐 🗀 Liste Abfrage 'Projectile'              |        |          |   |
|-----------------------------------------------|--------|----------|---|
| Liste bearbaiten ablegen Report               |        |          |   |
| ▣ 1-20/294 ♥♥♥                                |        |          |   |
| V + -                                         | Тур    | ⊜ Status | ⇔ |
| 1 🗖 🗉 🧈 1.1-10 Nahl Lisa Wiedervorlage        | Aktion |          |   |
| 2 🗖 🖲 🕑 1.1-11 Nahl Lisa Informationsmaterial | Aktion |          |   |

## .. and saved ("Projectile Query").

| 🔀 🦻 Liste Abfrage 'Projectile'            |                                  |                   |
|-------------------------------------------|----------------------------------|-------------------|
| Dokument Bearbeiten Ansicht Aktio         | inen                             |                   |
| NDokument speichern Nummer 1165698348437- | Bezeichnung Abfrage 'Projectile' |                   |
| Einträge                                  |                                  |                   |
| □ 1 - 20 / 294 + + > > >                  |                                  |                   |
| ✓ + -                                     | Typ                              | $\Leftrightarrow$ |
| 📘 🗖 🖻 🥜 - 1.1-10 Nahl Lisa Wiedervorlage  | Aktion                           |                   |

In the result set, the back and forward button and/or jump to first or last document can be found in the navigation bar. In the example, a result list of 294 entries are displayed, where the first 20 documents (1-20) are visible. Clicking the small triangle in the navigation bar ...

| 🔀 🥐 📮 Liste Abfrage 'Projectile'     |                              |                    |                 |                   |
|--------------------------------------|------------------------------|--------------------|-----------------|-------------------|
| Dokument Bearbeiten Ansicht Aktionen |                              |                    |                 |                   |
| Name                                 | Nummer 1165698348437-        | Bezeichnung Abfrag | je 'Projectile' |                   |
| Einträge                             | Einträge                     |                    |                 |                   |
| 🗏 1 - 20 / 294 🕂 🕇                   |                              |                    |                 |                   |
| ✓ + -                                | nächster                     | Тур                | ⊜ Status        | $\Leftrightarrow$ |
| 1 🗖 🗄 🥒 1.1-10 Na                    | hl Lisa Wiedervorlage        | Aktion             |                 |                   |
| 2 🗖 🗄 🥒 1.1-11 Na                    | hl Lisa Informationsmaterial | Aktion             |                 |                   |

## ... displays the next documents 21-60 automatically.

| 🔀 🥐 📮 Liste Al                                   | ofrage 'Projectile'   |                          |                                |  |
|--------------------------------------------------|-----------------------|--------------------------|--------------------------------|--|
| 🕞 🕵 🗇 🛛 🖉 🔊 Dokument Bearbeiten Ansicht Aktionen |                       |                          |                                |  |
| Name                                             | Nummer 1165698348437- | Bezeichnung Abfrage 'Pro | ojectile'                      |  |
| Einträge                                         |                       |                          |                                |  |
| 21 - 40 / 294 (1)                                |                       | )                        |                                |  |
| - + -                                            | mehr                  | Тур 😂                    | Status 🔤                       |  |
| 21 🗖 👎 🗋 🕈 2006-003                              | )                     | Auftragsbestätigung      | Auftragsbestätigung übernommen |  |
| 22 🗖 👎 📑 10 Parkha                               | aus                   | Beleg                    |                                |  |
| 23 🗖 👎 🗐 🕈 182 Sons                              | tige Belegarten       | Beleg                    |                                |  |
| 24 🗖 👎 🗐 🕈 183 Park                              | en                    | Beleg                    |                                |  |

Using the function 🛨 further 20 results can be displayed (i.e. 40 after the first click). Using the

functionality once again  $\textcircled{\bullet}$  further 20 results per result list are displayed. Accordingly, the functionality  $\boxdot$  reduces the amount of results in the result list.

... are displayed. Clicking a link in this result list (here, Projekt EP Einführung Projectile) ...

| +   | EP Implementation Projectile | Projekt |
|-----|------------------------------|---------|
| + 🚦 | EP.1 Planung                 | Projekt |

... can be direcly navigated to the appropriate document.

| 🔀 🔋 🔋 Projekt EP Implementation Projectile |                                                                                                    |  |  |  |  |
|--------------------------------------------|----------------------------------------------------------------------------------------------------|--|--|--|--|
| 🗖 🗟 🖄 🖻                                    | 🔚 🙀 🖄 📴 📴 🛛 Lokument Bearbeiten Ansicht Aktionen                                                                                                    |  |  |  |  |
| Stammblatt Beteiligte Port                 | tfolio Zeiten Budget Finanzen Bestellung Sonstiges Alle                                                                                                    |  |  |  |  |
| Projektinfo                                | Nummer EP Status abgeschlossen                                                                                                    |  |  |  |  |
| Bezeichnung                                | Implementation Projectile                                                                                                    |  |  |  |  |
| Projektzeitraum                            | von 09.02.2004 • • • • • • • • • • • • • • • •                                                                                                    |  |  |  |  |
| Oberprojekt                                |                                                                                                    |  |  |  |  |
| Unterprojekte                              | □       1 - 3 / 3         ✓       Nummer ≑ Bezeichnung ≑ Status ≑         1       □       EP.1       Planung       abgeschlossen         2       □       EP.2       Customizing       abgeschlossen         3       □       EP.3       Einführung       abgeschlossen |  |  |  |  |
| Vorgänge                                   | <ul> <li>□ 1 - 1 / 1</li> <li>○ Vorgangsnummer          <ul> <li>Bezeichnung                   </li> <li>□ □ □ □ □ □ □ □ Projektleitung</li> </ul> </li> </ul>                                                                                                    |  |  |  |  |
| Meilensteine                               | E Keine Einträge                                                                                                    |  |  |  |  |
| Fertigstellung                             | □       1 - 3 / 3         ✓       Nummer ♣ Fertigstellung ♣         1       %       EP-A       30,00         2       %       EP-B       60,00         3       %       EP-C       100,00                                                                               |  |  |  |  |

Using the functionality  $\bigotimes$  in the window bar, an opened form can be reclosed.

The second example for using the document search displays the possibility of searching for a certain string within a document type (catagory), which further limits the search: In the example, the user would like a list of all documents of the job type, in which the string "Development" exists ...

| 🚰 Projectile 3.1 [core 3.1.19.0] Information Desire Software GmbH Ba        | asis - Microsoft Interne | t Explorer                                  |              |
|-----------------------------------------------------------------------------|--------------------------|---------------------------------------------|--------------|
| Datei Bearbeiten Ansicht Favoriten Extras ?                                 |                          |                                             |              |
| Datei Ansicht Erfassung Unternehmensbereiche Tools Ablage                   | Fenster                  |                                             | projectile   |
|                                                                             | Klung                    |                                             |              |
| 🔀 🍞 📮 Liste Abfrage nach Arbeitspaket 'Entwicklung'                         |                          | Finden                                      |              |
| Liste bearbeiten ablegen Report                                             |                          |                                             |              |
| ■ 1-20/26 + + > > >                                                         |                          |                                             |              |
| ▼ + -                                                                       | Vorgangsnummer 🗧         | Bezeichnung \ominus                         | lst-Ende ⊜   |
| 1 🗖 🗉 🛐 76.3-3 Layoutentwicklung                                            | 76.3-3                   | Layoutentwicklung                           |              |
| 2 🗖 🗄 🛐 76.4-1 Mastercodierung                                              | 76.4-1                   | Mastercodierung                             |              |
| 3 🗖 🗄 🗿 76.4-2 CMS-Eingabernasken                                           | 76.4-2                   | CMS-Eingabemasken                           |              |
| 4 🗖 🗉 🛐 76.4-3 Datenbankprogrammierung                                      | 76.4-3                   | Datenbankprogrammierung                     |              |
| 5 🗖 🗉 👔 76.4-4 Implementierung                                              | 76.4-4                   | Implementierung                             |              |
| 6 🗖 👎 👔 76.4-5 Erstellung Ausgabetemplates                                  | 76.4-5                   | Erstellung Ausgabetemplates                 |              |
| 7 🗖 🗄 🛐 BMW03.2-1 Entwicklung                                               | BMW03.2-1                | Entwicklung                                 | 19.07.2005   |
| 8 🗖 🗄 🛐 BMW03.2-1 Entwicklung                                               | BMW03.2-1                | Entwicklung                                 | 19.07.2005   |
| 9 🗖 🖱 🖹 BWM06.2-1 Entwicklung                                               | BWM06.2-1                | Entwicklung                                 |              |
| 10 🗖 👎 🛐 CS07.2-1 Entwicklung                                               | CS07.2-1                 | Entwicklung                                 |              |
| 11 🗖 👎 🛐 DS09.2-1 Entwicklung                                               | DS09.2-1                 | Entwicklung                                 |              |
| 12 🗖 👎 🛐 DS09.2-1 Entwicklung                                               | DS09.2-1                 | Entwicklung                                 |              |
| 13 🗖 👎 👔 EP.2-1 Entwicklung                                                 | EP.2-1                   | Entwicklung                                 | 27.02.2004   |
| 14 🗖 👎 👔 EP.2-1 Entwicklung                                                 | EP.2-1                   | Entwicklung                                 | 23.02.2004   |
| 15 🗖 👎 🛐 EP.2-1 Entwicklung                                                 | EP.2-1                   | Entwicklung                                 | 20.02.2004   |
| 16 □ <sup>●</sup> I MM06.4-1 Festlegen der Parameter des Entwurfs,<br>Specs | MM06.4-1                 | Festlegen der Parameter des Entwurfs, Specs |              |
| 17 🗖 👎 🛐 MM06.4-2 Zuordnen von Entwicklungspersonal                         | MM06.4-2                 | Zuordnen von Entwicklungspersonal           |              |
| 18 🗖 🜁 🗿 MM06.4-3 Entwickeln des Codes                                      | MM06.4-3                 | Entwickeln des Codes                        |              |
| 19 🗖 🙂 😰 MM06.4-4 Testen                                                    | MM06.4-4                 | Testen                                      |              |
| 20 🗖 🙂 😰 MM06.4-5 Interne Dokumentation                                     | MM06.4-5                 | Interne Dokumentation                       |              |
|                                                                             |                          | näch                                        | nste Seite 🕨 |
|                                                                             |                          |                                             | · ·          |
|                                                                             |                          | 📔 📔 📔 📕 😼 Lokales Intranet                  | . //         |

... and all jobs in the result list are displayed, which contain the term development. It is irrelevant if this string is in the description or in any other element of the document.

The search can be further limited within the result list. In the entry field a string can be entered and the be "found" for the row. After clicking on  $\bigcirc$  ...

| 🔀 🍞 🛛        | 🔀 🕐 🕒 Liste Abfrage nach Arbeitspaket 'Entwicklung' |                                  |                             |              |  |
|--------------|-----------------------------------------------------|----------------------------------|-----------------------------|--------------|--|
| Liste bearbe | ten ablegen Report                                  |                                  |                             |              |  |
| 🗉 1 - 20 /   | 26 + 🖘 🕨 Müller 🛛 🧛                                 |                                  |                             |              |  |
| ✓ + -        | Suche nach                                          | Vorgangsnummer $\Leftrightarrow$ | Bezeichnung 🗧               | ∮ Ist-Ende 👄 |  |
| 1 🗖 🗄 🚺      | 76.3-3 Layoutentwicklung                            | 76.3-3                           | Layoutentwicklung           |              |  |
| 2 🗖 🗄 🚺      | 76.4-1 Mastercodierung                              | 76.4-1                           | Mastercodierung             |              |  |
| 3 🗖 🗄 🛐      | 76.4-2 CMS-Eingabemasken                            | 76.4-2                           | CMS-Eingabemasken           |              |  |
| 4 🗖 🗄 🛐      | 76.4-3 Datenbankprogrammierung                      | 76.4-3                           | Datenbankprogrammierung     |              |  |
| 5 🗖 🗄 🛐      | 76.4-4 Implementierung                              | 76.4-4                           | Implementierung             |              |  |
| 6 🗖 🗄 🛐      | 76.4-5 Erstellung Ausgabetemplates                  | 76.4-5                           | Erstellung Ausgabetemplates |              |  |
| 7 🗖 🗄 😰      | BMW03.2-1 Entwicklung                               | BMW03.2-1                        | Entwicklung                 | 19.07.2005   |  |
| 8 🗖 🗉 👔      | BMW03.2-1 Entwicklung                               | BMW03.2-1                        | Entwicklung                 | 19.07.2005   |  |
| 9 🗖 🗉 👔      | BWM06.2-1 Entwicklung                               | BWM06.2-1                        | Entwicklung                 |              |  |
| 10 🗖 🙂 👔     | CS07.2-1 Entwicklung                                | CS07.2-1                         | Entwicklung                 |              |  |
| 11 🗖 🙂 👔     | DS09.2-1 Entwicklung                                | DS09.2-1                         | Entwicklung                 |              |  |
| 12 🗖 🙂 👔     | DS09.2-1 Entwicklung                                | DS09.2-1                         | Entwicklung                 |              |  |
| 13 🗖 🙂 👔     | EP.2-1 Entwicklung                                  | EP.2-1                           | Entwicklung                 | 27.02.2004   |  |
| 14 🗖 🙂 👔     | EP.2-1 Entwicklung                                  | EP.2-1                           | Entwicklung                 | 23.02.2004   |  |
| 15 🗖 👎 💈     | EP.2-1 Entwicklung                                  | EP.2-1                           | Entwicklung                 | 20.02.2004   |  |

... the system searches within the return list ...

| 🔀 🥐 🗅 Liste           |                        |                |                         |            |
|-----------------------|------------------------|----------------|-------------------------|------------|
| Liste bearbeiten able | jen Report             |                |                         |            |
| 1-7/7                 | 9                      |                |                         |            |
| V + =                 |                        | Vorgangsnummer | Bezeichnung 🔶           | lst-Ende ⊜ |
| 1 🗖 🙂 🚺 76.4-1 M      | astercodierung         | 76.4-1         | Mastercodierung         |            |
| 2 🗖 👎 👔 76.4-2 C      | MS-Eingabemasken       | 76.4-2         | CMS-Eingabemasken       |            |
| 3 🗖 👎 👔 76.4-3 D      | atenbankprogrammierung | 76.4-3         | Datenbankprogrammierung |            |
| 4 🗖 🙂 👔 76.4-4 In     | nplementierung         | 76.4-4         | Implementierung         |            |
| 5 🗖 👎 👔 BMW03.        | 2-1 Entwicklung        | BMW03.2-1      | Entwicklung             | 19.07.2005 |
| 6 🗖 👎 👔 DS09.2-1      | Entwicklung            | DS09.2-1       | Entwicklung             |            |
| 7 🗖 🗄 👔 MM06.4        | 4 Testen               | MM06.4-4       | Testen                  |            |

A further possibility to find and open a document, is the personal clipboard. Through clicking on a link from the personal clipboard, a document can be directly opened.

| 🚰 Projectile 3.1 [core 3.1.19.0] Information Desire Software GmbH Basis - Microsoft Internet Explorer 📃 🗌 🗙 |                                                                                                    |   |
|----------------------------------------------------------------------------------------------------|----------------------------------------------------------------------------------------------------|---|
| Datei Bearbeiten Ansicht Favoriten Extras ?                                                                 | ·                                                                                                    | - |
| Datei Ansicht Erfassung Unternehmensbereich                                                                 | ne Tools Ablage Fenster       Image Stress         Sucr       Ablage öffnen         Image Liste Reports       Image Stress         Image Projekt EP Implementation Projectile       Image Stress         Image Projekt BS06 Einführung Projectile       Image Stress         Image Projekt BS06 Einführung Projectile       Image Stress |   |
| Anlegen                                                                                                    | Erfassen                                                                                                    |   |
| Mitarbeiter                                                                                                 | TimeTracker                                                                                                    |   |
| Planen                                                                                                    | definierte Tage 💌                                                                                                    |   |
| Neues Projekt                                                                                               |                                                                                                    |   |
| Auswerten                                                                                                   |                                                                                                    |   |
| EarnedValue                                                                                                 |                                                                                                    |   |
| javascript:submitNow( 'Id_23453204L.act.MenuSelect_2                                                        | 2')                                                                                                    |   |

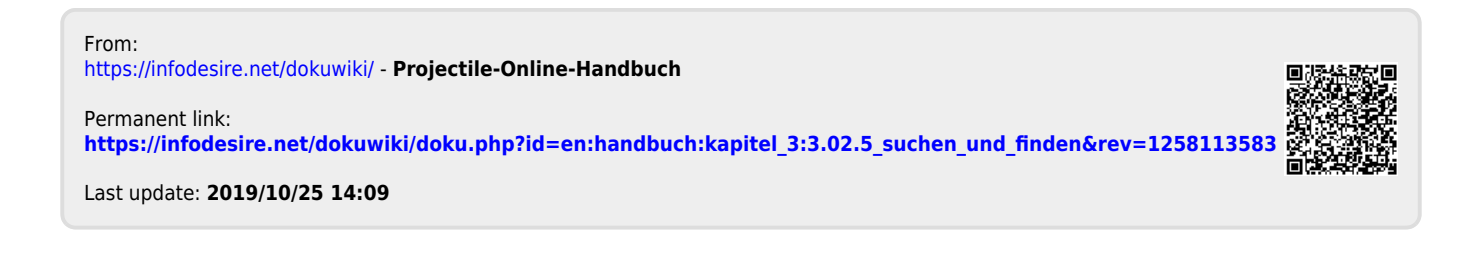